# **ChatEditor<sup>™</sup>: Hilfethemen**

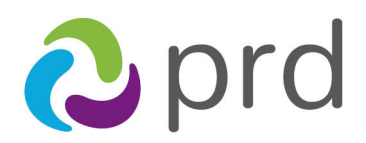

prentke romich deutschland weil jede:r was zu sagen hat!

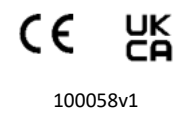

ChatEditor™ Hilfethemen

© 2015-2025 PRC-Saltillo. Kommerzielle Nutzung und Weiterveräußerung verboten.

AAC Coaching Corner™, AAC Language Lab®, AAC Learning Journey™, Accent®, AeroSwitch®, AeroText™, ChatEditor™, ChatFusion™, ChatPoint™, ChatSMS®, ChatWrap®, CoreScanner™, Deutsche Wortstrategie™, Dialogue®, Eloquence™, Empower®, Engage®, Essence®, Freedom Switch™, iSharePRC®, LAMP™, LAMP Words for Life®, LoGo-FoXX™, Look®, Minspeak®, MultiFoXX™, NovaChat®, NuEye®, NuPoint®, NuVoice®, PASS™, PRiO®, Quasselkiste™, Realize Language™, RehaFoXX™, Semantic Compaction®, Timocco-on-Accent™, TouchChat®, UNIDAD®, Unity®, VersaChat™, VersaEye™, VersaSpeaker™, VersaWrap™, Via®, VocabPC™, Wortstrategie™ und Xtreme™ sind Warenzeichen von PRC-Saltillo.

Dokumentenversion 100058v1 - 20.03.2025

# Inhaltsverzeichnis

| Erkunden der mitgelieferten Vokabulardateien3                                            |
|------------------------------------------------------------------------------------------|
| Aktivieren des Editiermodus3                                                             |
| Bearbeiten einer Taste                                                                   |
| Die Aussage der Taste verändern4                                                         |
| Austauschen des Symbols auf der Taste mit einem Symbol aus der Bibliothek4               |
| Verändern oder Hinzufügen eines Bildes, das nicht in der Symbolsammlung zu finden ist4   |
| Verändern des Tastenlayouts4                                                             |
| Verändern der Tastenfunktion4                                                            |
| Erstellen einer neuen unbeschriebenen Vokabulardatei5                                    |
| Erstellen einer Seite                                                                    |
| Verändern der Aussprache einer Taste6                                                    |
| Hinzufügen oder Bearbeiten eines Tastenbildes7                                           |
| Einrichten einer funktionsausführenden Taste7                                            |
| Erstellen von verknüpfenden Tasten                                                       |
| Kombinieren der Tastenfunktionen9                                                        |
| Verändern des Tastenlayouts9                                                             |
| Erstellen einer Seite mit Hilfe der Vorlagen10                                           |
| Verändern der Aussprache der Wörter11                                                    |
| Umstellen der Anzeige auf das verwendete Gerät und die verwendete Bildschirmorientierung |
| Übertragen von Vokabular vom NovaChat-Gerät zum ChatEditor11                             |
| Übertragen von Vokabular vom ChatEditor zum NovaChat-Gerät12                             |
| Eingaben mitschneiden13                                                                  |
| Aktivierung zusätzlicher Symbolsammlungen im ChatEditor15                                |

## Erkunden der mitgelieferten Vokabulardateien

NovaChat<sup>®</sup> enthält eine Vielzahl an Seiten mit verschiedenen Tastenlayouts. Jeder Seiten- oder Tastensatz wird Vokabulardatei genannt.

NovaChat umfasst eine Vielzahl an voreingestellten Standard-Vokabulardateien. Um die von Prentke Romich Deutschland mitgelieferten Vokabulardateien zu laden, beachten Sie bitte folgende Schritte:

- 1. Klicken Sie auf "Bibliothek"
- Wählen Sie den Bereich aus: "Meine Vokabulare" (von Ihnen erstellte bzw. modifizierte Vokabulare) bzw. "Vorgespeicherte Vokabulare" (mitgelieferte Vokabulare)
- 3. Wählen Sie ein Vokabular durch Klicken aus und bestätigen Sie mit "Öffnen"
- 4. Nachdem Sie die Vokabulardatei geladen haben, können Sie Tasten und Seite erkunden, indem Sie die Tasten auswählen. Tasten mit Pfeilen öffnen neue Seiten.

Nachdem Sie eine passende, von Prentke Romich Deutschland mitgelieferte, Vokabulardatei ausgewählt haben, müssen Sie eine Kopie von der Datei erstellen, bevor Sie individuell bearbeitet werden kann. Um eine Kopie zu erstellen, wählen Sie "Bibliothek", klicken auf die entsprechende Datei und bestätigen anschließend mit "Duplizieren". Wählen Sie einen passenden Namen für die Kopie.

Ihre Vokabulardateien werden unter "Meine Vokabulare" aufgeführt.

## Aktivieren des Editiermodus

Um eine Vokabulardatei, jegliche Seiten oder Tasten, die mit diesen verlinkt sind, zu bearbeiten, muss der Editiermodus aktiviert sein. Sie können diesen aktivieren, indem Sie auf das Feld "Editiermodus" klicken. Um den Editiermodus wieder auszuschalten, klicken Sie nochmals auf das Feld "Editiermodus".

Während Sie sich im Editiermodus befinden, werden der Name und die aktuelle Seite, auf der Sie sich befinden, auf dem unteren Teil des Bildschirms angezeigt.

**Bemerkung:** Wenn Sie das erste Mal eine Vokabulardatei bearbeiten, müssen Sie die Originaldatei duplizieren, da das Bearbeiten der Originaldateien nicht erlaubt ist.

## **Bearbeiten einer Taste**

Welche Mitteilung eine Taste ausspricht, das Layout, das Symbol, das ihr zugeordnet wird, und die Funktion, die sie ausführt, kann bei jeder Taste individuell eingestellt werden. Alle Tastenveränderungen werden im Editiermodus vorgenommen.

- 1. Aktivieren Sie den Editiermodus.
- 2. Führen Sie einen Rechtsklick auf der zu bearbeitenden Taste aus.
- 3. Wählen Sie "Taste bearbeiten".

Die Registerkarten am oberen Teil des Menüs zeigen die Tasteneigenschaften an und bieten die Möglichkeit, die Tasten individuell anzupassen. Das Register "Allgemein" beinhaltet Bearbeitungsfunktionen für das Label, die Mitteilung und das Bild. Der Bereich "Tasteneigenschaften" hält alle Optionen für das Aussehen der Taste bereit und die Registerkarte "Funktion" beinhaltet die Funktion(en), die jeder Taste zugeordnet werden kann.

#### Die Aussage der Taste verändern

Text im Feld "Mitteilung " verändern.

#### Austauschen des Symbols auf der Taste mit einem Symbol aus der Bibliothek

- 1. Klicken Sie bei Symbol/Bild auf "Suchen".
- 2. Wählen Sie "Suchen", um ein Symbol mit dem Namen des Labels zu finden oder geben Sie ein Stichwort in das Textfeld ein und bestätigen Sie, indem Sie auf "Suche" klicken.
- 3. Klicken Sie auf das Symbol aus der Liste, das Sie auswählen möchten.

#### Verändern oder Hinzufügen eines Bildes, das nicht in der Symbolsammlung zu finden ist

- 1. Klicken Sie bei Symbol/Bild auf "Import".
- 2. Suchen Sie ein Bild, geben Sie dem Bild einen spezifischen Namen und öffnen Sie es.
- 3. Bestätigen Sie mit "OK".

Sie können alle im Chat Editor vorhandenen Symbole durchsuchen mit der Option "Auswählen".

#### Verändern des Tastenlayouts

- 1. Wählen Sie die Registerkarte "Tasteneigenschaften".
- 2. Nehmen Sie geeignete Veränderungen vor und speichern Sie sie, indem Sie auf "OK" klicken

#### Verändern der Tastenfunktion

- 1. Wählen Sie die Registerkarte "Funktion".
- 2. Wählen Sie eine geeignete Funktion
- 3. Klicken Sie auf "Hinzufügen"
- 4. Markieren Sie eine bereits existierende Funktion, um sie zu entfernen oder die Reihenfolge der Funktionen zu verändern

## Erstellen einer neuen unbeschriebenen Vokabulardatei

Neben der Nutzung der Standard-Vokabulardateien haben Sie die Möglichkeit, Ihre eigene Vokabulardatei zu erstellen (dazu müssen Sie den Editiermodus ausschalten, falls noch nicht geschehen)

- 1. Klicken Sie auf "Bibliothek"
- 2. Wählen Sie "Neues Vok."
- 3. Wählen Sie "Weiter"
- 4. Geben Sie einen beschreibenden Namen für die Vokabulardatei in das Textfeld ein

Die neue Vokabulardatei wird nun dem Ordner "Meine Vokabulare" Ihrer Bibliothek hinzugefügt.

## **Erstellen einer Seite**

Vokabulare bestehen in der Regel aus mehreren Seiten, die miteinander verknüpft sind. Sie können Vokabulardateien erstellen, die dem/der Gerätebenutzer/in angepasst werden können.

- 1. Aktivieren Sie den Editiermodus
- 2. Klicken Sie auf "Seiten"
- 3. Klicken Sie auf "Neue Seite"
- 4. Geben Sie der Seite einen eindeutigen Namen und wählen Sie die Anzahl der Zeilen und Spalten aus, die Sie für die Seite benötigen
- 5. Nachdem Sie die Taste "Erstellen" gedrückt haben, erscheint eine leere Seite, die nun individuell angepasst werden kann.

NovaChat bietet ein Werkzeug an, mit dessen Hilfe Seiten aus Vorlagen erstellt werden können. Im Abschnitt "Erstellen einer Seite mit Hilfe der Vorlagen" können Sie Anleitungen bezüglich des Erstellens von Vorlagen nachlesen. Um eine Seite aus einer bereits existierenden Vorlage zu erstellen, beachten Sie bitte folgende Schritte:

- 1. Aktivieren Sie den Editiermodus
- 2. Klicken Sie auf "Seiten"
- 3. Klicken Sie auf "Neue Seite von Vorlage"
- 4. Wählen Sie die Seite als Vorlage, indem Sie auf "Auswahl" drücken
- 5. Geben Sie der Seite einen einzigartigen Namen und drücken Sie auf "Speichern"

## Verändern der Aussprache einer Taste

Die Art der Sprachausgabe einer Taste können Sie verändern, indem Sie die Tastenfunktion bearbeiten oder die Einstellungen verändern.

| Mitteilung ausgeben     | spricht den Inhalt des Mitteilungstextfeldes aus und zeigt ihn im Textfenster<br>an    |  |  |  |
|-------------------------|----------------------------------------------------------------------------------------|--|--|--|
| Mitteilung sprechen     | spricht den Inhalt des Mitteilungstextfeldes aus (wird nicht im Textfenster angezeigt) |  |  |  |
| Label sprechen          | spricht das Tastenlabel aus (wird nicht im Textfenster angezeigt)                      |  |  |  |
| Mitteilung anzeigen     | Text wird im Textfenster angezeigt, aber nicht gesprochen                              |  |  |  |
| Sound wiedergeben       | gibt aufgenommene Mitteilungen, die der Taste zugeordnet wurden, wieder                |  |  |  |
| Sprechen                | spricht den ganzen Inhalt im Textfenster und im Zwischenspeicher aus                   |  |  |  |
| Letzte Eingabe sprechen | en wiederholt die zuletzt gesprochenen Mitteilungen                                    |  |  |  |

Im Folgenden sind verfügbare Funktionen der Sprachausgabetasten aufgelistet

Alle Funktionen sind von den Sprachausgabeeinstellungen abhängig. Im Einstellungsmenü unter "Sprachausgabe" kann die Sprachausgabe ein- oder ausgeschaltet werden. Um die Sprachausgabe anoder auszuschalten, beachten Sie bitte folgende Schritte:

- 1. Klicken Sie auf "Einstellungen"
- 2. Wählen Sie "Sprachausgabe"
- 3. Aktivieren oder deaktivieren Sie "Sprachausgabe aus", um Ihren gegenwärtigen Bedarf zu decken

#### Konkretere Sprachausgabeeinstellungen können durch Aussprache einzelner Buchstaben, Wörter oder Sätze festgelegt werden. Diese können durch Folgendes verändert werden:

- 1. Klicken Sie auf "Einstellungen"
- 2. Wählen Sie "Sprachausgabe"
- 3. Die Liste stellt Optionen für die Aussprache jedes einzelnen Buchstabens, Wortes oder Satzes bereit
- 4. Aktivieren oder deaktivieren Sie jede Option, wie Sie sie brauchen

#### Verändern der Sprachausgabefunktion einer Taste:

- 1. Aktivieren Sie den Editiermodus
- 2. Führen Sie einen Rechtsklick auf der Taste aus, um das Menü zu öffnen
- 3. Wählen Sie "Taste bearbeiten". Die Tasteneigenschaften erscheinen auf dem Bildschirm
- 4. Öffnen Sie die Registerkarte "Funktion" und die Tastenfunktionen erscheinen
- 5. Markieren Sie bereits existierende Funktionen und wählen Sie entfernen (falls gewünscht)
- 6. Wählen Sie Ihre passende Sprachausgabefunktion aus der Liste
- 7. Wählen Sie "Hinzufügen" und "OK"

## Hinzufügen oder Bearbeiten eines Tastensymbols

Symbole können nur zu Tasten hinzugefügt oder bearbeitet werden, wenn Sie sich im Editiermodus befinden.

- 1. Aktivieren Sie den Editiermodus
- 2. Führen Sie einen Rechtsklick auf der Taste aus, um das Menü zu öffnen
- 3. Wählen Sie "Taste bearbeiten" und die Tasteneigenschaften erscheinen auf dem Bildschirm
- 4. Wählen Sie in der Registerkarte "Allgemein" den Bild-Bereich, um ein Tastensymbol zu bearbeiten oder hinzuzufügen

#### Austauschen des Symbols auf der Taste mit einem Symbol aus der Bibliothek:

- 1. Drücken Sie auf "Suchen"
- 2. Wenn Sie das passende Symbol nicht finden können, haben Sie die Möglichkeit, ein Stichwort in das Textfeld einzugeben und erneut zu suchen
- 3. Tippen Sie auf das Symbol, das Sie auswählen möchten

Während Sie ein Symbol bearbeiten, haben Sie auch die Möglichkeit, das Symbol zu finden, indem Sie die verschiedenen Symbolsammlungen durchsuchen. Beide Wege führen dazu, dass das ausgewählte Bild der Taste hinzugefügt wird.

#### Verändern oder Hinzufügen eines Bildes, das nicht in der Symbolsammlung zu finden ist:

- 1. Klicken Sie auf "Import"
- 2. Hier können Sie ein Bild finden, es mit einem Namen versehen und speichern

### Wählen der Tastenfunktion

- 1. Aktivieren Sie den Editiermodus
- 2. Wählen Sie die Seite aus, die Sie bearbeiten möchten
- 3. Führen Sie einen Rechtsklick auf der zu bearbeitenden Taste aus, wählen Sie "Taste bearbeiten"
- 4. Klicken Sie auf die Registerkarte "Funktion"
- 5. Wählen Sie aus der Drop-Down Liste die Funktion aus, die die Taste ausführen soll
- 6. Klicken Sie auf "Hinzufügen"
- 7. Wenn Sie das Hinzufügen beendet haben, wählen Sie "OK"

Jede Taste kann eine einzelne oder mehrere Funktionen beinhalten. Die gegenwärtig ausgewählten Funktionen für jede Taste sind in einer Vorschau unter "Funktion hinzufügen" aufgelistet. Manche geläufige Funktionen sind das Überprüfen des Batteriestands sowie das Anzeigen der Zeit und des Datums.

## Erstellen von verknüpfenden Tasten

Wenn eine Tastenfunktion auf "Seite anzeigen" oder "1 Auswahl von Seite" eingestellt ist, können Sie festlegen, mit welcher Seite diese Taste verlinkt werden soll.

Die Funktion "Seite anzeigen" führt auf eine neue Seite, auf der Sie bleiben, bis Sie einen weiteren Tastendruck ausführen, während die Funktion "1 Auswahl von Seite" nur für eine Auswahl auf eine andere Seite führt und sofort wieder zur vorherigen Seite zurückspringt.

Im Folgenden ist eine Liste der verfügbaren verknüpfenden Tastenfunktionen aufgeführt:

| Seite anzeigen        | Verknüpfung zu einer neuen Seite, es wird ein weiterer Tastendruck benötigt,<br>um die Seite zu verlassen |
|-----------------------|----------------------------------------------------------------------------------------------------|
| 1 Auswahl von Seite   | Verknüpfung zu einer Seite für einen einzigen Zugriff, springt dann wieder zurück zur vorherigen Seite    |
| Vorige Seite anzeigen | geht zurück zur vorherigen Seite                                                                          |
| Startseite anzeigen   | Verknüpfung zur Startseite der Vokabulardatei                                                             |

- 1. Aktivieren Sie den Editiermodus
- 2. Führen Sie einen Rechtsklick auf der zu bearbeitenden Stelle aus, die eine Verknüpfung zur nächsten Seite herstellen soll
- 3. Wählen Sie "Taste bearbeiten"
- 4. In der Registerkarte "Allgemein" können Sie ein Label für die Taste eingeben und ein Bild hinzufügen (wahlweise)
- 5. Wählen Sie die Registerkarte "Funktion" aus
- 6. Wählen Sie für die Taste aus der Drop-Down Liste eine Navigationsfunktion aus ("Seite anzeigen", "1 Auswahl von Seite", "vorige Seite anzeigen", "Startseite anzeigen").
- 7. Wählen Sie "Hinzufügen", bei den Funktionen "Seite anzeigen" und "1 Auswahl von Seite" wird ein Fenster geöffnet mit Seiten, die mit den Tasten verlinkt werden können
- 8. Falls Sie "vorige Seite anzeigen" oder "Startseite anzeigen" auswählen, fahren Sie bitte mit Nr. 9 fort
- 9. Wählen Sie eine Seite aus der Liste aus, die verknüpft werden soll. Wenn die Seite noch nicht existiert, wählen Sie "Neue Seite" und erstellen Sie eine neue Seite, die mit der Taste verknüpft werden soll
- 10. Wählen Sie "Erstellen"

**Bemerkung:** Es ist möglich, dass eine vorige Funktion auf dieser Taste gespeichert ist. Um diese zu entfernen, markieren Sie die Funktion und wählen Sie "Entfernen".

11. Wählen Sie "OK"

# Kombinieren der Tastenfunktionen

Tasten können mehrere Funktionen enthalten, zum Beispiel das Aussprechen einer Floskel und das gleichzeitige Anzeigen einer neuen Seite.

- 1. Aktivieren Sie den Editiermodus
- 2. Führen Sie einen Rechtsklick entweder auf einem leeren Feld aus und wählen Sie "Neue Taste erstellen" oder klicken Sie auf eine der bereits existierenden Tasten und wählen "Taste bearbeiten"
- 3. Wählen Sie die Registerkarte "Funktion" im Tasteneigenschaften-Fenster
- 4. Benutzen Sie die Drop-Down Liste, um eine Funktion auszuwählen und klicken Sie auf "Hinzufügen", um die Funktion zur die Liste hinzuzufügen
- 5. Markieren Sie die Funktion, um die Reihenfolge zu ändern oder um sie zu löschen
- 6. Wählen Sie "OK"

## Verändern des Tastenlayouts

- 1. Aktivieren Sie den Editiermodus
- 2. Wählen Sie die Seite, die die zu bearbeitende Taste enthält
- 3. Führen Sie einen Rechtsklick auf der Taste aus
- 4. Wählen Sie "Taste bearbeiten"
- 5. Klicken Sie auf die Registerkarte "Tasteneigenschaften", damit die Layouteigenschaften erscheinen **Bemerkung**: Alle Layouteigenschaften betreffen das Tastenlabel.
- 6. Benutzen Sie die Menüoptionen, um die Farbe der Fläche, die Schrift- und Rahmenfarbe, Schriftart und -größe, die Form (fett, kursiv, unterstrichen) und die Rahmenbreite auszuwählen
- 7. Aktivieren Sie "Label oben", um die Position des Labels innerhalb der Taste zu bestimmen
- 8. Aktivieren Sie "Transparenz", um die Hintergrundfarbe der ausgewählten Taste transparent erscheinen zu lassen
- 9. Aktivieren Sie fett, kursiv und unterstrichen, um das Textlabel zu verändern
- 10. Wählen Sie "OK"

*Bemerkung:* Im Benutzerhandbuch können Sie Anleitungen zum Verändern des Layouts von mehreren Tasten gleichzeitig nachlesen.

# Erstellen einer Seite mit Hilfe der Vorlagen

Diese Funktion ist praktisch, wenn es um das Erstellen von Vokabulardateien mit der gleichen Tastenkonfiguration geht, die auf jeder Seite angezeigt werden soll. Sie können eine Seite mit Tasten erstellen, die auf jeder Seite einheitlich erscheinen. Darüber hinaus können Sie diese Seite als Vorlage einstellen, die Sie immer benutzen, wenn Sie neue Seiten einrichten.

- 1. Aktivieren Sie den Editiermodus
- 2. Erstellen Sie eine Seite, die Sie als Vorlage benutzen
- 3. Klicken Sie auf "Seiten"
- 4. Wählen Sie die Seite aus, die Sie duplizieren möchten
- 5. Wählen Sie "Als Vorlage speichern..."

Im Abschnitt "Erstellen einer Seite" können Sie das Thema Hinzufügen von neuen Seiten unter Benutzung neuer Vorlagen nachlesen.

## Verändern der Aussprache der Wörter

Es kann vorkommen, dass Wörter im NovaChat Gerät nicht deutlich ausgesprochen werden. Der Sprach-Synthesizer im ChatEditor unterscheidet sich von dem im Gerät, da Wörter nicht auf die selbe Art ausgesprochen werden. Veränderungen der Aussprache, die im ChatEditor vorgenommen werden, beeinflussen nicht die Aussprache im Gerät.

Um die Aussprache zu korrigieren, beachten Sie bitte folgende Schritte:

- 1. Klicken Sie auf "Einstellungen"
- 2. Wählen Sie "Sprachausgabe" und "Ausspracheregeln"
- 3. Klicken Sie auf "Neu"
- 4. Geben Sie das Wort in das Wortfeld "Wort" ein
- 5. Geben Sie das Wort in Lautschrift in das Wortfeld "Aussprache" ein
- 6. Prüfen Sie die Aussprache, indem Sie auf "Aussprache testen" klicken
- 7. Sobald die Aussprache geeignet ist, wählen Sie "OK"

## Umstellen der Anzeige auf das verwendete Gerät und die verwendete Bildschirmorientierung

Wenn Sie auf dem Computer (ChatEditor) programmieren, kann es hilfreich sein, eine Konfiguration anzulegen, um zu sehen, wie die Tasten auf dem Gerät erscheinen.

Um das Anzeigeformat auf dem Editor zu verändern, wählen Sie "Einstellungen" > "Anzeigeformat".

## Übertragen von Vokabular vom NovaChat-Gerät zum ChatEditor

- 1. Schalten Sie Ihr Gerät an
- 2. Schließen Sie das Kabel an der Kante des Geräts an
- 3. Schließen Sie das andere Ende des Kabels an Ihren Computer an

Bemerkung: Wenn Sie ein 5 Zoll Gerät benutzen, wählen Sie "Speicher mit PC verbinden"

- 4. Klicken Sie in Ihrem Editor auf "Bibliothek" > "Übertragen" > "Vokabular zum/vom Gerät..."
- 5. Klicken Sie auf die Vokabulardatei, die von der Liste der Vokabulare vom Gerät auf Ihren Editor exportiert werden soll
- 6. Wählen Sie das Feld "zum Editor"

**Bemerkung:** Wenn Sie ein 5 Zoll Gerät benutzen, entfernen Sie den USB-Anschluss sicher vom PC und wählen Sie "Speicher vom PC trennen" (wird auf dem Display des Geräts angezeigt)

- 7. Stecken Sie das Kabel zwischen Gerät und Computer aus
- 8. Wählen Sie auf Ihrem Editor "Bibliothek", "Meine Vokabulare" und klicken Sie auf den Namen Ihrer Vokabulardatei
- 9. Wählen Sie "Öffnen"

# Übertragen von Vokabular vom ChatEditor zum NovaChat-Gerät

- 1. Schalten Sie Ihr Gerät an
- 2. Schließen Sie das Kabel an der Kante des Geräts an
- Schließen Sie das andere Ende des Kabels an Ihren Computer an
  Bemerkung: Wenn Sie ein 5 Zoll Gerät benutzen, wählen Sie "Speicher mit PC verbinden"
- 4. Klicken Sie in Ihrem Editor auf "Bibliothek" > "Übertragen" > "Vokabular zum/vom Gerät…"
- 5. Klicken Sie auf die Vokabulardatei, die von der Editor Liste auf das Gerät exportiert werden soll
- 6. Wählen Sie das Feld "zum Gerät"
- Sobald die Datei in der Liste der Vokabulardateien des Geräts aufgelistet wird, wählen Sie "Ende" Bemerkung: Wenn Sie ein 5 Zoll Gerät benutzen, entfernen Sie den USB-Anschluss sicher vom PC und wählen Sie "Speicher vom PC trennen" (wird auf dem Display des Geräts angezeigt)
- 8. Stecken Sie das Kabel zwischen Gerät und Computer aus
- 9. Wählen Sie auf Ihrem Editor "Bibliothek", "Meine Vokabulare" und klicken Sie auf den Namen Ihrer Vokabulardatei
- 10. Wählen Sie "Öffnen"

## Eingaben mitschneiden

Zum Erstellen von didaktischen Materialien, die die Symbolsequenzen der abgerufenen Aussagen zeigen, ermöglicht der Chat-Editor das Aufzeichnen von Eingaben.

Klicken Sie auf "Eingaben mitschneiden".

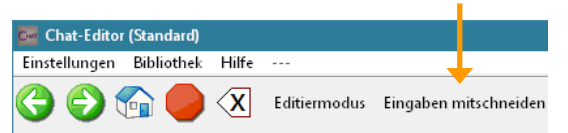

Das Fenster "Mitschnitt" öffnet sich unterhalb des Editors:

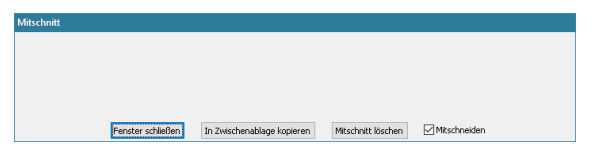

Rufen Sie die gewünschte Aussage ab. Alle zugehörigen Symbole erscheinen im Fenster "Mitschnitt".

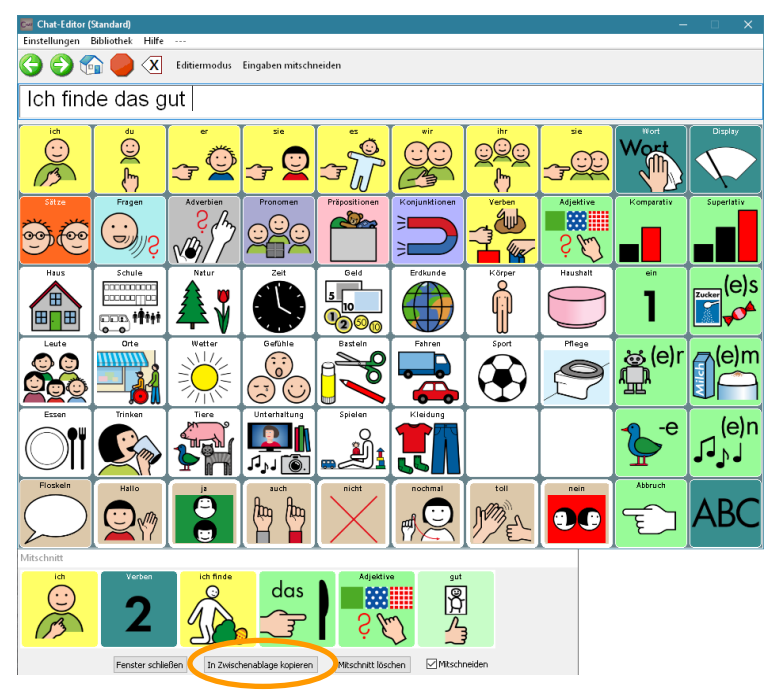

Klicken Sie auf "In Zwischenablage kopieren", um den aktuellen Inhalt des Mitschnittsfensters in die Windows-Zwischenablage zu kopieren.

Wechseln Sie zu Ihrem Textverarbeitungsprogramm und wählen Sie "Einfügen" oder drücken Sie Strg + V. Der Mitschnitt wird als Grafik eingefügt.

| _                             |              |                 |               |               |                             |                            |           |              |    |            |                  |                 |                      |      |               |
|-------------------------------|--------------|-----------------|---------------|---------------|-----------------------------|----------------------------|-----------|--------------|----|------------|------------------|-----------------|----------------------|------|---------------|
| 6                             |              | 🗸 🖉 🔁 🕻         |               |               |                             | Dokum                      | ient1 - M | icrosoft Wo  | rd |            |                  |                 |                      |      |               |
|                               | Klassische   | e Oberfläche    | Start         | Einfügen      | Seitenlay                   | out Verwe                  | rise S    | endungen     | (  | İberprüfen | Ansicht          | Acrobat         |                      |      | 0             |
|                               |              | Calibri (Textko | örper) - 11   | * A           | х х <sup>*</sup> 🔫          | [ <b>∃</b> • <b>]∃</b> • ] | •         | <b>≇</b> 2↓  | 9  | AaBbCcDc   | AaBbCcDc         | AaBbC           | A                    |      | #             |
| 8                             | Einfügen 🍼   | FK <u>U</u>     | · abe ×,      | × Aa ·        | <mark>? - <u>A</u> -</mark> |                            | ≡ ‡≡-     | · 🖄 • 🖽      | -  | 1 Standard | ¶Kein Lee        | Überschrif      | Formatvorlag         | en B | arbeiter<br>T |
| Zw                            | ischenabla 🕞 |                 | Schrifta      | rt            | 5                           |                            | Absatz    |              | G, |            | Forma            | itvorlagen      |                      | Fa   |               |
| L                             | 2            |                 | 1 - 1 - 1 - 2 | 2 • 1 • 3 • 1 | 4 + 1 + 5 +                 | 1 - 6 - 1 - 7 -            | 1 * 8 * 1 | 9 • • • 10 • | 1  | 1 12 1     | 3 · + • 14 · + • | 15 · · · 16 · · | · 🛆 · · · 18 · · · · |      |               |
| 2 + 1 + 1 + 1 + 1 + 1 + 1 + 2 |              |                 | ich<br>Cr3    |               | Verben                      | ich finde                  |           | as           |    | Adjektive  |                  | ]               |                      |      |               |

Das Fenster "Mitschnitt" ist nun wieder leer. Fahren Sie mit dem Abrufen von gespeicherten Aussagen

fort, um weitere Symbolsequenzen zu generieren.

#### Mitschnitt löschen

Befinden sich Symbole im Fenster "Mitschnitt", die Sie nicht benötigen, so klicken Sie auf "Mitschnitt löschen".

| ABC                                                                                | Mitschnitt |                   |                                                             |
|------------------------------------------------------------------------------------|------------|-------------------|-------------------------------------------------------------|
| Fenster schließen In Zwischenablage kopieren 🤇 Mitschnitt löschen 🕽 🗹 Mitschneiden | ABC        | Home              |                                                             |
|                                                                                    |            | Fenster schließen | In Zwischenablage kopieren (Mtschnitt löschen ) Mtschneiden |

Das Fenster "Mitschnitt" ist danach wieder leer.

#### Mitschneiden deaktivieren

Wollen Sie bestimmte Symbole aus der Grafik ausschließen, entfernen Sie den Haken bei "Mitschneiden".

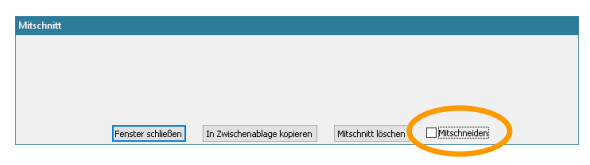

Klicken Sie dann auf die Symbole, die Sie ausschließen wollen. Setzen Sie nun den Haken bei "Mitschneiden" wieder. Fahren Sie mit der Eingabe von Symbolen fort.

#### Mitschneiden beenden

Klicken Sie auf "Fenster schließen", um das Mitschneiden zu beenden.

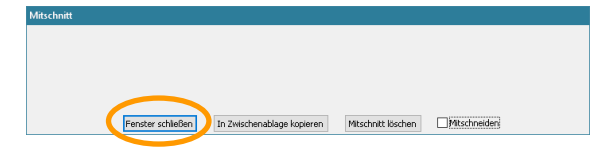

# Aktivierung zusätzlicher Symbolsammlungen im ChatEditor

Im ChatEditor stehen standardmäßig verschiedene Symbolsammlungen für die Belegung der Tasten zur Auswahl. Es sind aber auch Wortschatzprogramme wie die LoGoFoXX-Vokabulare enthalten, deren Symbole aus lizenzrechtlichen Gründen nicht automatisch angezeigt und genutzt werden können. Wenn auf dem zugehörigen Kommunikationsgerät ein solcher zusätzlicher Symbolsatz genutzt wird, verbinden Sie das Gerät bitte einmalig per mitgeliefertem USB-Kabel mit dem PC, auf dem Sie den ChatEditor nutzen möchten. Anschließend werden auch im ChatEditor alle auf dem Gerät freigeschalten Symbole sichtbar sein.